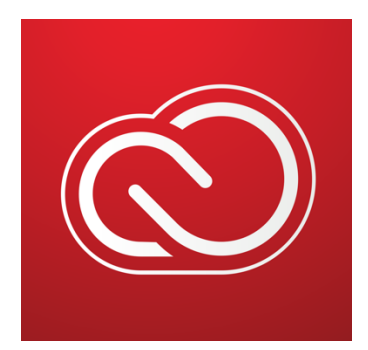

## How to enable access to Creative Cloud Desktop Apps on your personal device:

1. Visit <u>https://creativecloud.adobe.com</u> and use your school e-mail address and password (<u>user@pittstate.edu</u> or user@gus.pittstate.edu) to sign in.

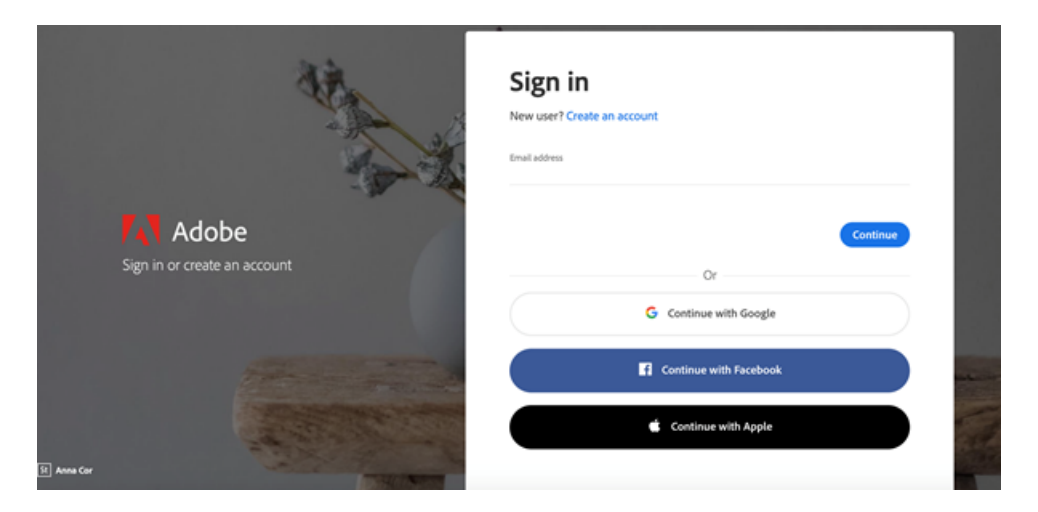

2. If prompted, select Company or School Account and then enter your password. Or provide your credentials in your school's login screen.

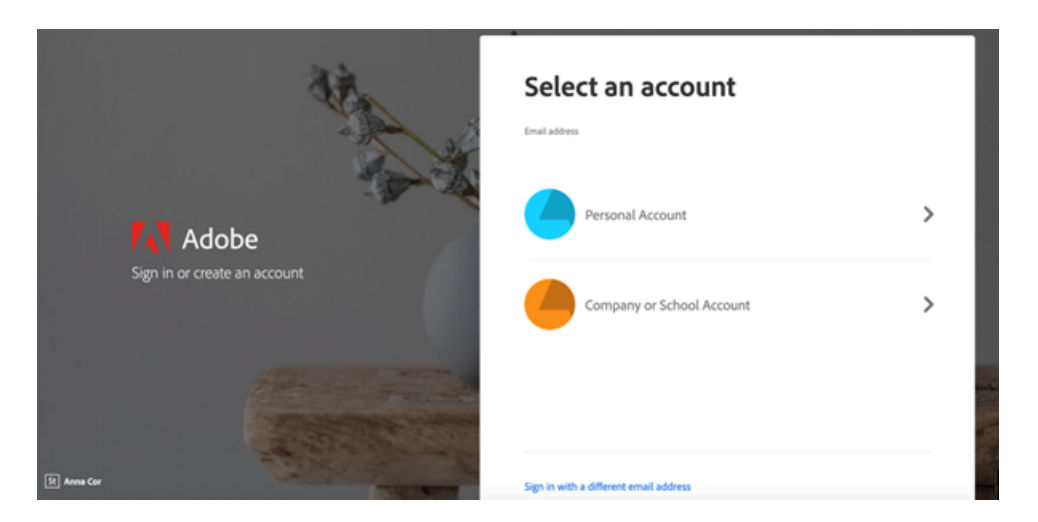

3. From the Creative Cloud website, browse for and download your desired app. Click **Apps** on the top of the page to view all apps.

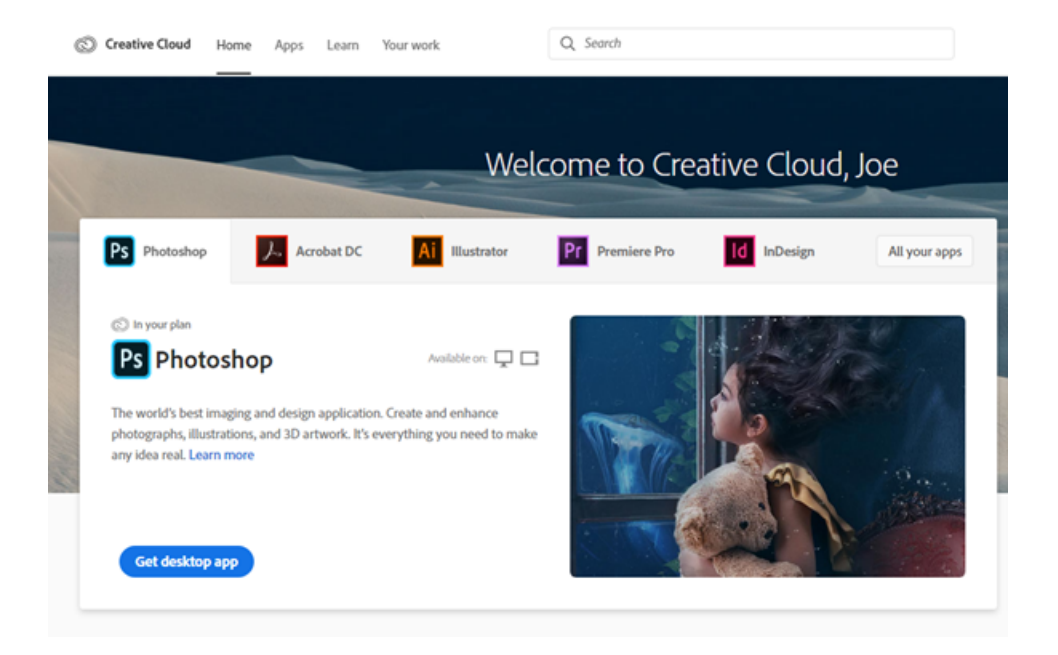

As always, let us know how we can help! Gorilla Geeks - 109 Whitesitt Hall - 620-235-4600 - geeks@pittstate.edu